| OVE  | OVERVIEW (Slides)                    |                                                                                                |  |
|------|--------------------------------------|------------------------------------------------------------------------------------------------|--|
|      | PART 1: December 19, 2017            | Presentation Video                                                                             |  |
| 1    | The Apple Ecosystem                  | Leverage the power of the Apple Ecosystem                                                      |  |
| 2    | Apple User Guides                    | Search for "Apple User Guides" in the Books app for your device and current iOS version.       |  |
| 3    | iPhone/iPad User Guide for iOS 11    | Available in the Books app, online and on the TVAUG.ORG web site (Links page).                 |  |
| 4    | Apple Help and Tutorial Resources    | Apple Support App, go to http://www.apple.com/support , call (800) MY APPLE                    |  |
| 5    | Other Help and Tutorial Resources    | Google, YouTube, MacMost, TechTalk America, TVAUG Resources                                    |  |
| 6    | iPhone & iPad Features               | Review the features of your device in the respective User Guide.                               |  |
| 7    | Status Icons                         | Review and understand the Status Icons on your phone. HT207354                                 |  |
| 8    | iPhone/iPad Workshop Ref. Sheet      | Links to Apple web sites or Apple "HTxxxxxx" articles are referenced for more information.     |  |
| iPho | ne REVIEW                            |                                                                                                |  |
| 9    | Setup your iPhone                    | Turn on your iPhone, then follow the setup assistant. HT202033                                 |  |
| 10   | Forgot your Apple ID or Passcode?    | Recover Apple ID, reset Apple ID password or Passcode. <u>HT201354</u> HT201487 HT2            |  |
| 11   | Gestures                             | Tap, Drag, Swipe and Pinch are all you need. e.g. Pinch in Maps.                               |  |
| 12   | App Store                            | Use the App Store to browse, purchase and download apps to your iPhone.                        |  |
|      | PART 2: January 16, 2018             | Presentation Video                                                                             |  |
| 13   | Move apps and create folders.        | Touch an app till it jiggles, then move/delete it. Hit the Home button to set. <u>HT200290</u> |  |
| 14   | Switch between apps                  | Double click the Home button to select an app. Swipe app up to close it. <u>HT202070</u>       |  |
| 15   | Control Center (Camera/Timer etc.)   | Use and customize the Control Center for quick access to apps and settings. HT202769           |  |
| 16   | 3D Touch (iPhone 6s and later)       | Examples: Press on Flashlight, Alarm, Camera, Notifications (Lock Screen).                     |  |
| 17   | Notifications                        | Swipe down from top bezel in any screen. (Set what is covered in #26). <u>HT201925</u>         |  |
| 18   | Today View                           | Swipe Right from left edge of Home or Lock screen. <u>HT207122</u>                             |  |
|      | PART 3: February 20, 2018            | Presentation Video                                                                             |  |
| 19   | Search (iPhone, Internet & apps)     | Swipe down from within the home or secondary screens to access. <u>HT201285</u>                |  |
|      | SETTINGS (app with the gears ic      | Review all settings and set to your needs to exploit the power of your device.                 |  |
| 20   | Your Name/Apple ID, iCloud, etc.     | Ready access to settings for iCloud, iTunes & App Store and Family Sharing. HT208681           |  |
| 21   | Airplane Mode                        | Avoid roaming charges, allows use of your phone on planes (but not calls). HT204234            |  |
| 22   | Wi-Fi                                | Connect to Wi-Fi, manage an AirPort (Apple router) network. Know your speed. <u>HT202639</u>   |  |
| 23   | Bluetooth                            | Connect wireless headphones, speakers, car audio. apple.com/support/Bluetooth HT204            |  |
| 24   | Cellular                             | Turn on/off cellular data, check and control cellular data and app usage. HT201673             |  |
| 25   | Personal Hotspot (& Instant Hotspot) | Create Wi-Fi network for your other devices. (see also Instant Hotspot). <u>HT204023</u>       |  |
| 26   | VPN                                  | A Virtual Private Network provides secure access over the Internet. See User Guide.            |  |
| 27   | Notifications                        | Set which apps and govt. alerts you would like to provide notifications. HT201925              |  |
|      | PART 4: March 20, 2018               | Presentation Video                                                                             |  |

February 18, 2020

| 28  | Control Center                    | Set access and customize controls to be included. e.g. Magnifier. HT202769                             |
|-----|-----------------------------------|----------------------------------------------------------------------------------------------------|
| 29  | Do Not Disturb                    | Do Not Disturb is an easy way to silence your iPhone. <u>HT204321</u>                                  |
|     | SETTINGS/GENERAL                  |                                                                                                    |
| 30  | - About                           | View iPhone name, no. of songs, photos, apps, storage used, iOS version                                |
| 31  | - Software Update                 | Keep current for best functionality and security. HT204204                                             |
| 32  | - AirDrop                         | Set which people you can share information instantly. HT204144                                         |
| 33  | - Handoff                         | Pick up on one device where you left off on another. Uses Bluetooth. <u>HT204681</u>                   |
| 34  | - Universal Clipboard             | Cut or copy content from one iOS or Mac device and paste it on another. HT204681                       |
|     | PART 5: April 17, 2018            | Presentation Video                                                                                     |
| 34a | - Multitasking & Dock (iPad only) | Allows split views, video overlay, various gestures, Recent apps in the dock. HT207582                 |
| 35  | - CarPlay                         | CarPlay puts key iPhone apps on your car's built-in display. HT205634 apple.com/ios/carp               |
| 35a | - Home Button (iPhone only)       | This has just been added and may not appear on your phone. Adjust feel. <u>HT203017</u>                |
| 36  | - Accessibility                   | Check out the 33 iPhone/29 iPad great features in the User Guides. apple.com/accessibil                |
| 37  | - iPhone Storage                  | View and manage your overall device storage. <u>HT201656</u>                                           |
| 38  | - Background App Refresh          | Allow apps to refresh their content in the background. <u>HT202070</u>                                 |
| 39  | - Restrictions                    | Set restrictions for some apps. Will need to set a passcode to manage these. Now HT2013                |
| 40  | - Date & Time                     | Date & Time are usually set based on your location. <u>HT203483</u>                                    |
| 41  | - Keyboard                        | Set options for typing or adding keyboards, predictive text, "." Shortcut etc. <u>HT202178</u>         |
| 42  | - Language & Region               | Check your settings are as you wish. <u>HT204031</u>                                                   |
| 43  | - Dictionary                      | Set the dictionaries you would like to use (e.g. American English, Apple).                             |
| 44  | - iTunes Wi-Fi Sync               | Setup iTunes to wirelessly sync music, videos, photos to your iPhone. <u>HT201253</u>                  |
| 45  | - VPN (Virtual Private Network)   | Provides secure access to private networks. Needs a VPN app.                                           |
| 46  | - Profile                         | Profiles are normally used by large organizations to manage devices                                    |
| 47  | - Regulatory                      | Provides regulatory info. Can also find your device's Model Number here.                               |
| 48  | - Reset                           | Restart, update, reset and restore. Restart: <u>HT201559</u> Update: <u>HT204204</u> Reset: <u>HT2</u> |
| 49  | - Shut Down                       | Slide to Power Off.                                                                                    |
|     | PART 6: May 15, 2018              | Presentation Video                                                                                     |
| 50  | Display & Brightness              | Dim the screen, use Night Shift, Auto-Lock, Zoom Display. <u>HT202613</u>                              |
| 51  | Wallpaper                         | Choose a background image for the Lock Screen or Home screen or both. <u>HT200285</u>                  |
| 52  | Sounds                            | Change settings for Vibrate, the Ringer and Sound tones for various actions. <u>HT203794</u>           |
| 53  | Siri and Search                   | Setup Siri, apps you would like searched and included in Siri Suggestions. <u>HT201285</u>             |
| 54  | Touch ID & Passcode               | Set TouchID, or passcodes to unlock phones, Apple Pay, App Store etc. <u>HT201371</u>                  |
| 55  | Emergency SOS                     | Settings to make an emergency call, Auto Call, Emergency Contacts. <u>HT208076</u>                     |
| 56  | Battery                           | Set Low Power Mode, Show Battery %, See Battery Usage by app. <u>HT208387</u>                          |

Tony Crawford

tonyc4321@gmail.com

|    | PART 7: December 18, 2018 | Presentation Video                                                                                                    |
|----|---------------------------|----------------------------------------------------------------------------------------------------|
| 57 | Privacy                   | Control which apps can access Location Services etc. <u>apple.com/privacy</u> <u>HT205223</u>                                                                                      |
| 58 | iTunes & App Store        | Can set for automatic downloads, use cellular network for automatic downloads (iPhone or                                                                                           |
| 59 | Wallet & Apple Pay        | Use Wallet to keep cards & passes, Apple Pay to make secure purchases. apple.com/app                                                                                               |
| 60 | Passwords & Accounts      | Set up mail, contacts, calendar accounts and which apps to sync. iCloud Keychain: HT204                                                                                            |
| 61 | Mail                      | Select settings.                                                                                                    |
| 62 | Contacts                  | Select settings.                                                                                                    |
| 63 | Calendar                  | Select settings.                                                                                                    |
| 64 | Notes                     | Select settings.                                                                                                    |
| 65 | Reminders                 | Select settings.                                                                                                    |
| 66 | Voice Memos               | Select Settings.                                                                                                    |
| 67 | Phone                     | Select appropriate settings, call blocking, Wi-Fi Calling (if available).                                                                                                    |
| 68 | Messages                  | Select Settings.                                                                                                    |
| 69 | FaceTime                  | Select Settings.                                                                                                    |
| 70 | Maps                      | Select Settings.                                                                                                    |
| 71 | Compass                   | Select Settings.                                                                                                    |
| 72 | Measure                   | Select Settings.                                                                                                    |
| 73 | Safari                    | Select Settings.                                                                                                    |
| 74 | News                      | Select Settings.                                                                                                    |
| 75 | Stocks                    | Select Settings.                                                                                                    |
| 76 | Home (iPad only)          | Choose if you wish to use your iPad as a Home Hub.                                                                                                    |
| 77 | Music                     | Select Settings.                                                                                                    |
| 78 | TV                        | Select Settings.                                                                                                    |
| 79 | Photos                    | Select Settings.                                                                                                    |
| 80 | Camera                    | Select Settings.                                                                                                    |
| 81 | Books                     | Select Settings.                                                                                                    |
| 82 | Podcasts                  | Select Settings.                                                                                                    |
| 83 | iTunes U                  | Select Settings.                                                                                                    |
| 84 | Game Center               | Game Center app discontinued in iOS 10 on. Some features built into iOS.                                                                                                    |
| 85 | TV Provider               | Use Single Sign-on to authenticate cable/satellite subscription credentials.                                                                                                    |
| 86 | Your Apps                 | Select Settings for all your Apps                                                                                                    |
|    | PART 8: January 23, 2019  | Presentation Video                                                                                                    |
| 87 | AirDrop                   | Use AirDrop to share your photos, videos and other documents with nearby Apple devices.<br>HT204144 Use AirDrop on your iPhone, iPad or iPod touch. Turn on: Settings/General/Airl |

| 88 | AirPlay                         | Use AirPlay to stream content, mirror your iPhone/iPad to a TV via Apple TV. apple.com/a<br><u>HT204289</u> How to AirPlay video and mirror your device's screen to Apple TV<br><u>HT208728</u> AirPlay system requirements (and about AirPlay and AirPlay 2)                                                                                                    |
|----|---------------------------------|----------------------------------------------------------------------------------------------------|
| 89 | AirPrint                        | Print wirelessly to an AirPrint enabled printer on the same Wi-Fi network. HT201311                                                                                                    |
| 90 | App Store                       | Browse, purchase and download apps to your iPhone/iPad. <u>http://apple.com/ios/app-</u>                                                                                                    |
|    | PART 9: February 19, 2019       | Presentation Video                                                                                                    |
| 91 | Apple Pay                       | Use Apple Pay to make payments in stores, apps and web sites. <a href="mailto:apple.com/apple-pay">apple.com/apple-pay</a> See Wallet in the iPhone User Guide.See Apple Pay in the iPad User Guide.See Wallet and Apple Pay in the Apple Watch User Guide.HT201469HT201469About Apple PayHT204506Setup Apple PayUsing Apple Pay in Stores, within Apps, and on the Web.HT207886Setup Apple Pay Cash and person to person paymentsHT207875Send, receive, and request money with Apple PayHT207884Apple Pay Cash and person to person payments limitsVideos:Add a Card iPhone & Touch ID iPhone & Face ID Apple Watch Apple Pay |
| 92 | Apple Store (Retail)            | Get lots of information about (and purchase) Apple products and accessories.                                                                                                    |
|    | PART 10: May 22, 2019           | Presentation Video                                                                                                    |
| 92 | Apple Store (Online and App)    | Get lots of information about (and purchase) Apple products and accessories.<br><u>apple.com</u> <u>Apple Store App</u> available for your iPhone and iPad                                                                                                    |
| 93 | Apple Support                   | Get help and support for all your Apple Products. Call 800-MY-APPLE (800-692-7753)<br>Apple Support App <u>support.apple.com</u> YouTube Channels: <u>Apple Channel Apple</u>                                                                                                    |
| 94 | Apple TV/Apple TV App           | Watch movies, TV shows, Netflix Amazon Prime Video, Hulu and lots of other channels.SApple TV 4KApple TV User GuideApple TV SupportHT205358Setup your Apple TVTVAUG Apple TV Review and Demonstration on 3                                                                                                    |
| 95 | Apple TV Remote                 | Can download Remote app, add as a control in the Control Center, or use the iOS keyboar<br><u>HT201664</u> Setup the Apple TV Remote app <u>Apple TV Support</u>                                                                                                    |
| 96 | Books (was iBooks)              | Get books, audiobooks, multimedia books, store pdfs, manuals. <a href="mailto:apple.com/apple-books">apple.com/apple-books</a> See Chapter on Books in the iPhone and iPad User GuidesHT201478HT205751Save and edit PDFs on your iPhone or iPad with the Books appApple User GuidesApple Teacher Starter GuidesEveryone Can Create Guide                                                                                                    |
|    | PART 14: February 18, 2020      | Presentation Video                                                                                                    |
| 96 | Books (encore)                  | A hands-on interactive session on the Apple Books app.                                                                                                    |
|    | PART 11: November 19, 2019      | Presentation Video                                                                                                    |
| 97 | Apple TV App update & Apple TV  | Apple TV app: <u>https://www.apple.com/apple-tv-app/</u><br>Apple TV+ streaming service \$4.99/mo, free first year with Apple purchase of iPhone,<br>iPad, iPod Touch, Mac or Apple TV (for a limited time only). <u>https://www.apple.com/</u><br><u>apple-tv-plus/</u>                                                                                                    |
| 98 | Calculator (iPhone & Apple Watc | Access standard calculator, rotate 90° for scientific calculator. Ask Siri. See iPhone User                                                                                                    |
| 99 | Calendar                        | Setup multiple calendars, share calendars with Family Sharing.<br><u>HT202337</u> Keep your Calendar up to date with iCloud<br><u>HT203521</u> Get help using iCloud Contacts, Calendars, or Reminders                                                                                                    |
|    | PART 12: December 17, 2019      | Presentation Video (see #125 for Part 13: Notes & #96 for Part 14: Books)                                                                                                    |

| 100 | Camera                    | Time-Lapse, Slo-Mo, Video, Photo, Portrait, Square, Pano. Flash/Live/Alarm/Filters.<br>See the Chapter on Camera in the iPhone User Guide<br>Taking and managing photos How to shoot on iPhone<br>iPhone 11 or iPhone 11 Pro<br>HT201571 iPhone 11 and iPhone 11 Pro camera features<br>HT205659 Take and edit photos with your iPhone and iPad<br>How to shoot on iPhone<br>HT208843 Scan a QR code with your iPhone or iPad<br>HT207260 Use Camera Modes on your iPhone and iPad<br>HT203040 If the camera on your iPhone or iPad is not working<br>HT208118 Use Portrait mode on your iPhone<br>HT201302 Transfer photos and videos from your iPhone/iPad to your Mac or PC<br>Videos: Depth Control - Bokeh'd<br>Photography Accessories from Apple |
|-----|---------------------------|----------------------------------------------------------------------------------------------------|
|     | PART 15: March 17, 2020   | Presentation Video TBD. (see #125 for Part 13: Notes & #96 for Part 14: Books)                                                                                                    |
| 101 | Clock                     | View world clocks, set timers and alarms, stopwatch, sleep and wake alarms.<br>See the Chapter on Clock in the iPhone User Guide<br><u>HT207512</u> How to set and manage alarms on your iPhone                                                                                                    |
| 102 | Clips                     | Make fun videos simply, add music, photos, emoji and artistic effects. <u>apple.com/clips</u><br><u>HT207849</u> Create and share a video with Clips on your iPhone and iPad                                                                                                    |
| 103 | Compass                   | Find a direction, see your latitude/longitude, elevation, find level, match a slope<br>See Chapter on Compass in the iPhone User Guide (Note: Level now in Measure app).<br><u>HT210324</u> Use the compass on Apple Watch Series 5                                                                                                    |
| 104 | Contacts                  | Contacts lets you see and edit your personal, business and other contacts. See User Guic <u>HT205754</u> Keep your contacts up to date on all of your devices with iCloud <u>HT207207</u> Manage and delete contacts on your iPhone and iPad                                                                                                    |
|     | PART 15: April 21, 2020   | Presentation Video TBD                                                                                                    |
| 105 | FaceTime                  | Make video or audio calls to other iOS devices or Mac computers.See User Guide.HT204380Use FaceTime with your iPhone and iPadHT209022Use Group FaceTime with your iPhone and iPad                                                                                                    |
| 106 | Family Sharing            | Share iTunes/App Store/Books Store purchases etc. with up to six in family. <u>HT201060</u>                                                                                                    |
| 107 | Files                     | Files brings all your documents together to browse, search and organize them. HT206481                                                                                                    |
| 108 | Find My                   | Share your locations with selected people, get notifications.<br><u>HT201493</u> Setup and use Find My Friends<br><u>HT201472</u> If your iPhone or iPad is lost or stolen                                                                                                    |
|     | PART 16: May 19, 2020     | Presentation Video TBD                                                                                                    |
| 109 | GarageBand                | iPad/iPhone can be a series of Touch instruments and a studio. support.apple.com/gara                                                                                                    |
| 110 | Health                    | Track your health in 4 categories: Activity, Sleep, Mindfulness, Nutrition. apple.com/ios/he                                                                                                    |
|     | PART 17: October 20, 2020 | Presentation Video TBD                                                                                                    |
| 111 | Home                      | The Home app provides a secure way to control HomeKit accessories. apple.com/ios/hc                                                                                                    |
| 112 | iCloud Drive              | Access your documents across all your devices setup with iCloud Drive. <u>HT204025</u> <u>HT2</u>                                                                                                    |
| 113 | iMovie                    | Create, edit and share your videos, make Hollywood style trailers. apple.com/imovie/                                                                                                    |
| 114 | iTunes U                  | Free courses at all levels from top notch educational institutions around the world.                                                                                                    |
| 115 | Keynote                   | Easily create & collaborate on presentations. See Keynote Starter Guide in Books iPhone                                                                                                    |

February 18, 2020

| 116 | Mail                             | Send and receive messages, attachments, use Siri. See Mail chapter in the User Guides i                                                                                                    |
|-----|----------------------------------|----------------------------------------------------------------------------------------------------|
| 117 | MacTracker                       | Download MacTracker from the App Store and check it out! See mactracker.ca                                                                                                    |
| 118 | Magnifier                        | Add to Control Center in Settings>Control Center> Customize Controls.                                                                                                    |
| 119 | Maps                             | Find places, get directions, find your car, 3D and flyover. See Maps chapter in the User Gu                                                                                                    |
| 120 | Measure/Level                    | Measure rectangular objects nearby, find level, match a slope. HT208924                                                                                                    |
| 121 | Messages                         | Send texts, photos. iMessages (blue), SMS/MMS (green). See Messages chapter in User                                                                                                    |
| 122 | Music                            | Listen to Music on your iPhone or streamed (\$10/mo.). See Music chapter in User Guides                                                                                                    |
| 123 | Music Memos                      | Capture your musical ideas and get accompaniments. apple.com/music-memos                                                                                                    |
| 124 | News                             | Get personalized content of news and magazines. See User Guide. HT202329 apple.com                                                                                                    |
|     | PART 13: January 21, 2020        | Presentation Video TBD                                                                                                    |
| 125 | Notes                            | Keep notes (text, photos, web links, sketches), encrypt notes. See User Guides, HT20577                                                                                                    |
|     | PART TBD                         | Presentation Video TBD                                                                                                    |
| 126 | Numbers                          | Easily create and collaborate on spreadsheets. See Numbers Starter Guide iPhone iPa                                                                                                    |
| 127 | Pages                            | Easily create and collaborate on multimedia documents. See Pages Starter Guide iPhone                                                                                                    |
| 128 | Pencil                           | Great for drawings, sketches and annotations on your iPad Pro. <u>HT205236</u>                                                                                                    |
| 129 | Phone                            | Make or receive a call on your iPad or Mac, Wi-Fi calling etc. See Phone chapter in User (                                                                                                    |
| 130 | Photos                           | Store, edit, manage and share your photos and videos. See Photos chapter in User GuideApple Photos SupportHT207368Organize and find your photosHT204264Setup and use iCloud Photos.HT205703Manage your photo and video storageHT207023Enjoy your Memories in Photos                                                                                                    |
| 131 | Podcasts                         | Browse, subscribe to and play your favorite audio or video podcasts. User Guides, HT201                                                                                                    |
| 132 | Reminders                        | Keep reminders of things to do, schedule reminders, location reminders. User Guides, HT2                                                                                                    |
| 133 | Restart, Update, Reset and Resto | Get your phone working again, keep secure with updates to your software. User Guides <u>HT201559</u> Restart your iPhone or iPad. <u>HT201263</u> If you can't update/restore your iPhone <u>HT201252</u> Restore your iPhone or iPad to factory settings <u>HT201412</u> iPhone or iPad is from the term of the term of the term of the term of the term of the term of the term of the term of term of t |
| 134 | Safari                           | Sync with Safari on your other devices through iCloud, Reader View. See User Guides                                                                                                    |
| 135 | Screen Recording                 | Add to Control Center in Settings>Control Center> Customize Controls.<br><u>HT207935</u> How to record the screen. <u>HT200289</u> How to take a Screenshot                                                                                                    |
| 136 | Settings                         | Make sure you understand and set the important settings to your preferences (see #20 to 8                                                                                                    |
| 137 | Shortcuts                        | Create your own shortcuts, get things done quickly. <u>Apple Video</u> <u>Shortcuts User Guid</u><br><u>HT208309</u> Use the Shortcuts app on your iPhone or iPad.                                                                                                    |
| 138 | Sidecar                          | HT201380 Use your iPad as a second display that extends or mirrors your Mac Desktop.                                                                                                    |
| 139 | Siri                             | Ask Siri to set an alarm, get directions, search, send a note, etc. See User Guides<br>To activate Siri, press Home Button (or side button on iPhone X and later)<br><u>HT204389</u> Use Siri on all your Apple devices                                                                                                    |
| 140 | Stocks                           | Keep track of your stock portfolio. See User Guides                                                                                                    |
| 141 | Tips                             | Use this app to get the most from your devices with useful Tips from Apple.                                                                                                    |

| 142 | ти          | Watch movies and TV shows from your favorite apps in one place. See User Guides, <u>HT2</u><br><u>HT210573</u> About Apple TV +                                                                                                    |
|-----|-------------|----------------------------------------------------------------------------------------------------|
| 143 | Videos      | Videos has been replaced by the TV app. See User Guides                                                                                                    |
| 144 | Voice Memos | Use your iPhone as a portable recording device, add to Control Center. User Guides, HT2                                                                                                    |
| 145 | Wallet      | Use Wallet to keep cards and passes in one place for easy access. iPhone User Guide, <u>H</u><br>See also Apple Pay #91                                                                                                    |
| 146 | Watch       | Pair and sync your Apple Watch with the Apple Watch app on your & iPhone. <u>apple.com/w</u><br>See Apple Watch User Guide<br><u>HT204505</u> Setup your Apple Watch. <u>HT205552</u> How to use your Apple Watch<br>Videos: <u>How to use your Apple Watch</u> <u>Activity App</u> |
| 147 | Weather     | Get your local and world-wide current and forecast weather. See User Guides, HT207492                                                                                                    |